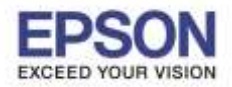

<u>หมายเหตุ : ก่อนติดตั้งไดร์เวอร์ต้องให้แน่ใจก่อนว่าเครื่องพิมพ์ได้ทำการเชื่อมต่อเข้ากับ Wi-Fi เรียบร้อยแล้ว</u>

1. Connect Wireless ที่เครื่องคอมพิวเตอร์ โดยให้เลือก Connect ไปที่ชื่อ Wi-Fi ที่เครื่องพิมพ์จับอยู่

โดยคลิกขวาที่ไอคอน 📶 ด้านล่างขวาจอคอมพิวเตอร์ และเลือกชื่อ Wi-Fi แล้วคลิก Connect

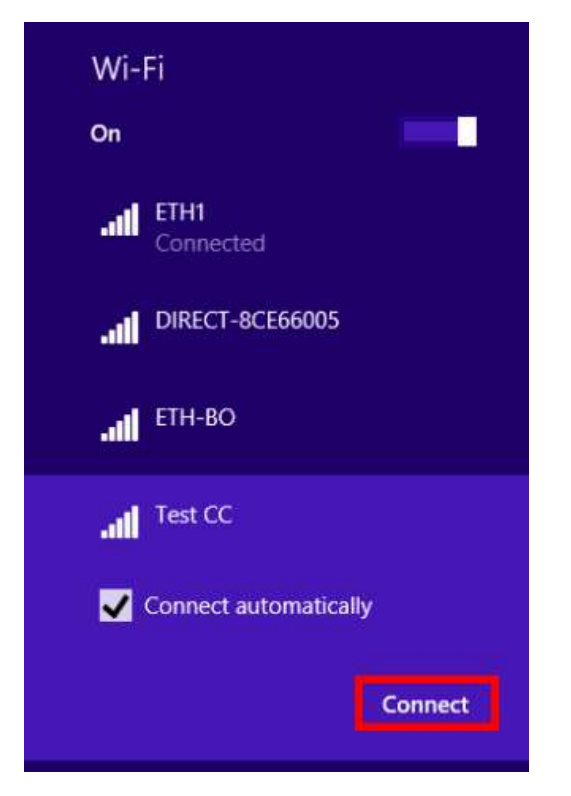

2. จะมีหน้าต่างให้ใส่ Password Wi-Fi เมื่อใส่เสร็จแล้ว คลิก OK

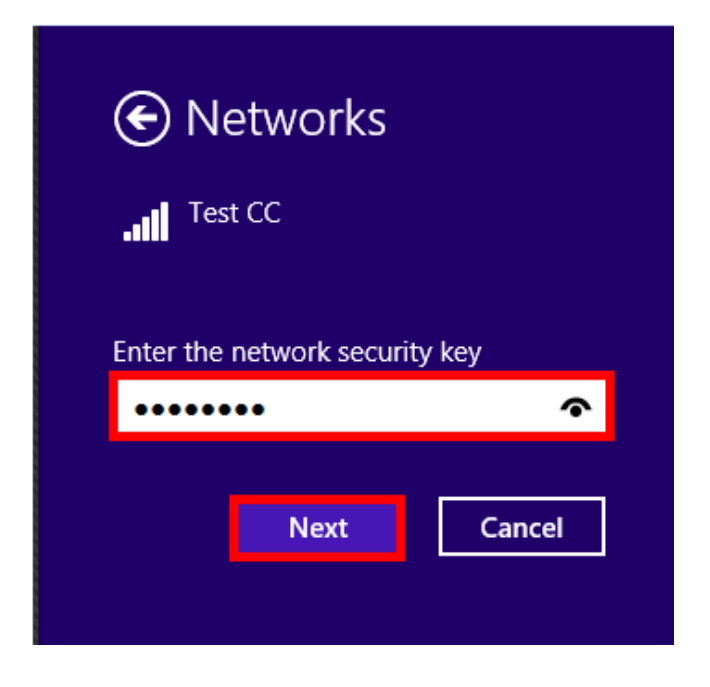

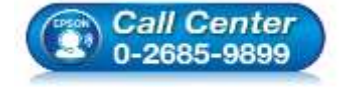

สอบถามข้อมูลการใช้งานผลิตภัณฑ์และบริการ สอบถามข้อมูลการใช้งานผลิตภัณฑ์และบริการ

- โทร.0-2685-9899
- เวลาทำการ : วันจันทร์ ศุกร์ เวลา 8.30 17.30 น.ยกเว้นวันหยุดนักขัตฤกษ์
- <u>www.epson.co.th</u>

EPSON THAILAND / Jul 2016 / CS12

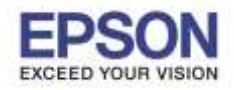

 เมื่อ Connect Wi-Fi Direct เรียบร้อยแล้ว เปิดเข้าไปยังโฟลเดอร์ของไดร์เวอร์เครื่องพิมพ์ แล้วดับเบิ้ลคลิก ตัว ดิดดั้ง ดังภาพ

# หมายเหตุ : หากไม่มีไดร์เวอร์เครื่องพิมพ์ สามารถเข้าไปดาวโหลดได้ที่ <u>www.epson-pos.com</u>

| Name                 | Date modified  |
|----------------------|----------------|
| APD_507_P20          | 27/4/2559 5:07 |
| APD5_Install_sc_revE | 27/4/2559 5:07 |
| APD5_MAN_P20_SC_C    | 27/4/2559 5:07 |
| APD5_README_SC       | 27/4/2559 5:07 |

#### 4. คลิก **Next**

| EPSON Advanced Printer Driver Ver.5                                                                                                    | ×          |
|----------------------------------------------------------------------------------------------------|------------|
| Check Installation                                                                                                    | / <b>.</b> |
| This program will install EPSON Advanced Printer Driver for TM-P20 Ver.5 on your computer.<br>We recommend closing all Windows applications before running this setup program.<br>Click "Next" to start installing.                                                                                                    |            |
| Warning   When using this product with any of the following programs on the same PC, use the versions lister below. When using printer sharing, be sure to check the version installed on the client PC before use.   EPSON Advanced Printer Driver 4 Ver4.54 or later   EPSON OPOS ADK Ver2.68 or later   EPSON OPOS ADK for .NET Ver1.11.20 or later   EPSON JavaPOS ADK Ver2.30 or later   TM Virtual Port Driver Ver7.10a or later | 1          |
| When connecting the customer display to the printer, refer to the EPSON Advanced Printer Driver                                                                                                    | ~          |
| Cancel                                                                                                    | :>         |

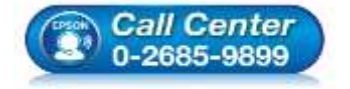

- สอบถามข้อมูลการใช้งานผลิตภัณฑ์และบริการ โทร.0-2685-9899
- เวลาทำการ : วันจันทร์ ศุกร์ เวลา 8.30 17.30 น.ยกเว้นวันหยุดนักขัตถูกษ์
- <u>www.epson.co.th</u>

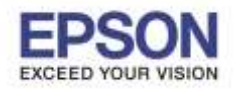

## 5. คลิก Agree เสร็จแล้ว คลิก Install

| EPSON Advanced Printer Driver Ver.5                                                                                                    | × |
|----------------------------------------------------------------------------------------------------|---|
| License Agreement                                                                                                    | _ |
| Please read the License Agreement carefully. Click [Agree] to accept the terms and conditions of this<br>License Agreement, and then click "Install". Otherwise, click "Back".                                                                                                    |   |
| SEIKO EPSON CORPORATION<br>SOFTWARE LICENSE AGREEMENT                                                                                                    | ^ |
| IMPORTANT! READ THIS SOFTWARE LICENSE AGREEMENT CAREFULLY. The computer software<br>product, fontware, typefaces and/or data, including any accompanying explanatory written<br>materials (the "Software") should only be installed or used by the Licensee ("you") on the condition<br>you agree with SEIKO EPSON CORPORATION ("EPSON") to the terms and conditions set forth in this<br>Agreement. By installing or using the Software, you are representing to agree all the terms and<br>conditions set forth in this Agreement. You should read this Agreement carefully before installing or<br>using the Software. If you do not agree with the terms and conditions of this Agreement, you are<br>not permitted to install or use the Software. |   |
| 1. License. EPSON and its suppliers grant you a personal, nonexclusive, royalty-free, non-                                                                                                    | × |
| O Disagree O Agree                                                                                                    |   |
| Back Instal                                                                                                    |   |

### 6. คลิก **Next**

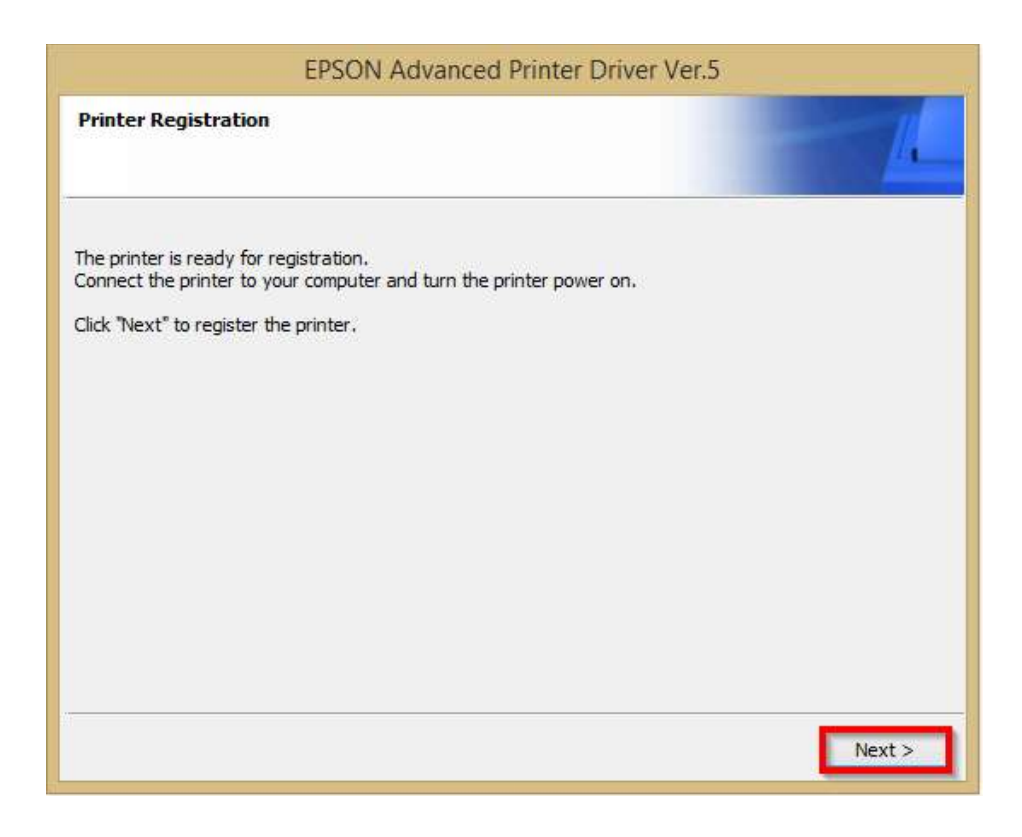

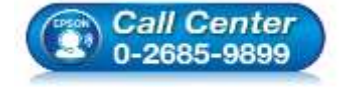

- สอบถามข้อมูลการใช้งานผลิตภัณฑ์และบริการ โทร.0-2685-9899
- เวลาทำการ : วันจันทร์ ศุกร์ เวลา 8.30 17.30 น.ยกเว้นวันหยุดนักขัตฤกษ์
- <u>www.epson.co.th</u>

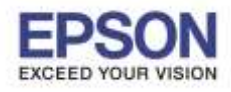

7. เลือก Port Type เป็น Ethernet หลังจากนั้น พิมพ์ IP Address ของเครื่องพิมพ์ เสร็จแล้วคลิก Save Settings ดังภาพ หมายเหตุ : หากไม่ทราบ IP Address ของเครื่องพิมพ์ สามารถเข้าไปดูได้ใน Application TM Utility

| Reg                                                                                                    | gister, Change and Delete EPSON TM Pri                                          | nter - 🔍                           |
|----------------------------------------------------------------------------------------------------|---------------------------------------------------------------------------------|------------------------------------|
| ile                                                                                                    |                                                                                 |                                    |
| . Select Printer                                                                                                    |                                                                                 |                                    |
| Name<br>(New Printer)                                                                                                    | Model                                                                           | Status                             |
| 2. Printar<br>Model                                                                                                    | 3. Communication Settings<br>Port Tyse <b>1</b> Ethernet v<br>Port Auto setup v | 4. Apply<br>Set as Default Frinter |
| EPSON TM-P28 Pecaript5 +                                                                                                    | IP Address 2 192 188 43 146<br>Set to Printer                                   | 3 Save Settings<br>Copy Delete     |
| EPSON TM-P20 Receipt                                                                                                    |                                                                                 |                                    |
| Attention:<br>When connecting the customer display to<br>the printer, refer to the EPSON Advanced<br>Printer Dever Ver 5 for DN-D local |                                                                                 | 5. Complete                        |

# วิธีการดู IP Address ของเครื่องพิมพ์ ผ่าน Application TM Utility

| ann an 194 - Bride 🗢 Guile ann | Epson TM Utility ()         | ✓ Epson TM Utility Printer Selection        |
|--------------------------------|-----------------------------|---------------------------------------------|
|                                | TM-P20 ,                    | Netsant Illuetor                            |
| Epson 🚈                        | Printer Status              | Select the printer from the following list. |
|                                | Printer Settings            | TM-P20 192.168.43.<br>78.48.87.47.57.52     |
|                                | Sample Receipt              |                                             |
| EPSON EPSON EPSON              | 🛃 Custom Receipt >          |                                             |
|                                | Haw to Use QR Code          |                                             |
|                                | Wi-Fi® Setup Wizard         |                                             |
|                                | 💣 Bluetooth® Setup Wizard > |                                             |
| and the second                 | 👌 Firmware Update >         |                                             |
|                                |                             | You can select printer easily from QR codes |
|                                |                             | Easy select                                 |
|                                |                             | How to find the printer                     |

EPSON THAILAND / Jul 2016 / CS12

ress ของเครื่องพิมพ์

≠ ( 68% **■**)

192,168.43.146

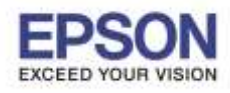

5

### 8. คลิก **Yes**

|                                                                                                    | Register, Change and Delete EPSON TM Prin                                    | nter 🗕 🗆 🗌             |
|----------------------------------------------------------------------------------------------------|------------------------------------------------------------------------------|------------------------|
| le                                                                                                    |                                                                              |                        |
| . Select Printer                                                                                                    |                                                                              |                        |
| Name                                                                                                    | Model                                                                        | Status                 |
| (New Printer)                                                                                                    | EPSON TM-P20 Receipts                                                        | Installed              |
|                                                                                                    | PrinterReg                                                                   |                        |
| 2. Printer                                                                                                    | Printer settings successfully saved.<br>Do you want to perform a test print? | Set as Default Printer |
| Model<br>EPSON TM-P2/I Receipti                                                                                                    | Yes No Save Settines                                                         |                        |
| Name                                                                                                    | Set to Printer                                                               | Copy Delete            |
| EPSON TM-P28 Receipt                                                                                                    |                                                                              | Test Print             |
| Attention:<br>When connecting the customer display to<br>the printer, refer to the EPSON Advanced<br>Printer Driver Ver 5 for DN-D Install<br>Manual. | à                                                                            | 5. Complete<br>Next    |

#### 9. คลิก <mark>OK</mark>

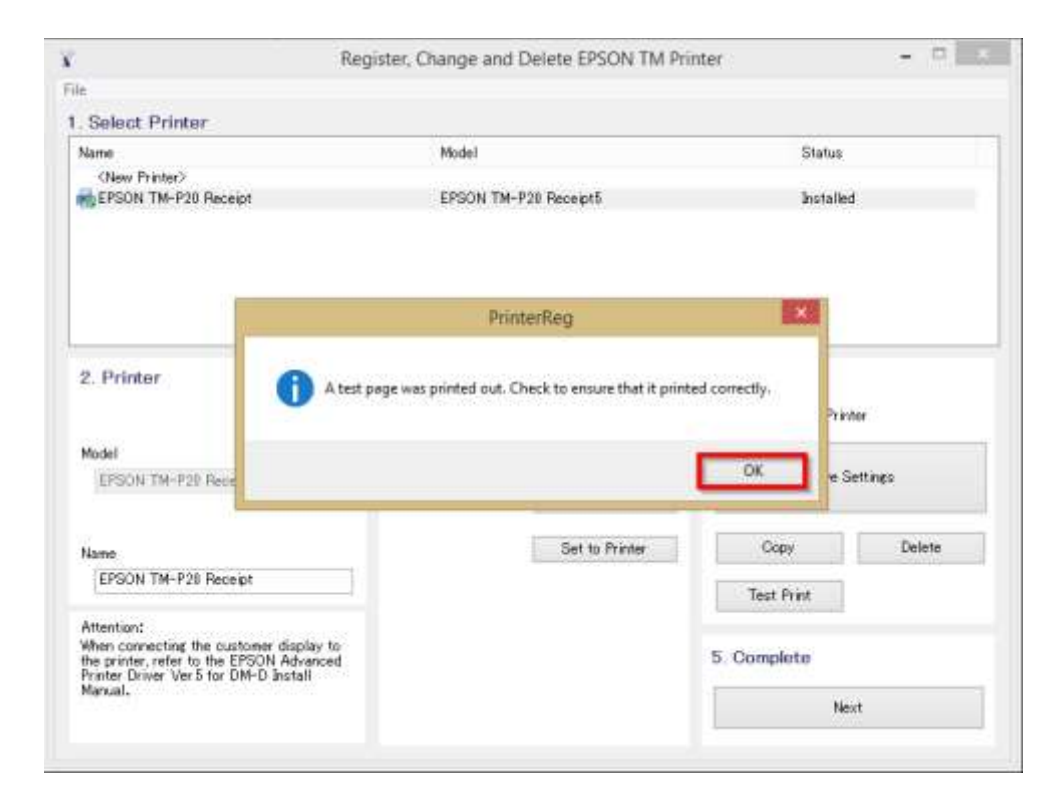

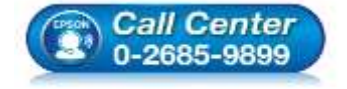

- สอบถามข้อมูลการใช้งานผลิตภัณฑ์และบริการ
  - โทร.0-2685-9899
- เวลาทำการ : วันจันทร์ ศุกร์ เวลา 8.30 17.30 น.ยกเว้นวันหยุดนักขัตฤกษ์
- <u>www.epson.co.th</u>

EPSON THAILAND / Jul 2016 / CS12

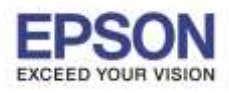

6

10. จะแสดงชื่อเครื่องพิมพ์ สถานะ Installed ดังภาพ ให้คลิก Next

|                                                                                                    | graver, strikinge     | dua typicie crowia | and En               | liver.               | 1 1 1 1 1 1 1 1 1 1 1 1 1 1 1 1 1 1 1 |  |
|----------------------------------------------------------------------------------------------------|-----------------------|--------------------|----------------------|----------------------|---------------------------------------|--|
|                                                                                                    |                       |                    |                      |                      |                                       |  |
| Select Printer                                                                                                    |                       |                    |                      |                      |                                       |  |
| Name                                                                                                    | Mode                  |                    |                      | Status               |                                       |  |
| <new printer=""></new>                                                                                                    | 02014                 |                    |                      | 0.0.0-0              |                                       |  |
| EPSON TM-P20 Receipt                                                                                                    | EPSON TM-P20 Receipt5 |                    |                      | Installed            |                                       |  |
|                                                                                                    |                       |                    |                      |                      |                                       |  |
| 2. Printer                                                                                                    | 3. Commun             | nication Settings  |                      | 4. Apply             |                                       |  |
|                                                                                                    | Port Type             | Ethernet           |                      | Set as Default Print | ler                                   |  |
| Model                                                                                                    | Port                  | ESDPR7101          |                      |                      |                                       |  |
| EPSON TM-P20 Receipt5 v                                                                                                    | 227.7                 | Contract a second  | in the second second | Save S               | ettings                               |  |
|                                                                                                    | Il' Address           | 192,158,43         | 140                  |                      |                                       |  |
| Name                                                                                                    |                       | Set to Print       | ler i                | Copy                 | Delete                                |  |
| EPSON TM-P20 Receipt                                                                                                    |                       |                    |                      | Test Print           |                                       |  |
| Attention:                                                                                                    |                       |                    |                      | 5. Complete          |                                       |  |
| When connecting the customer display to<br>the printer, reter to the EPSON Advanced<br>Printer Driver Ver 5 for DM-D Install<br>Menual, |                       |                    |                      |                      |                                       |  |

## 11. คลิก **Close**

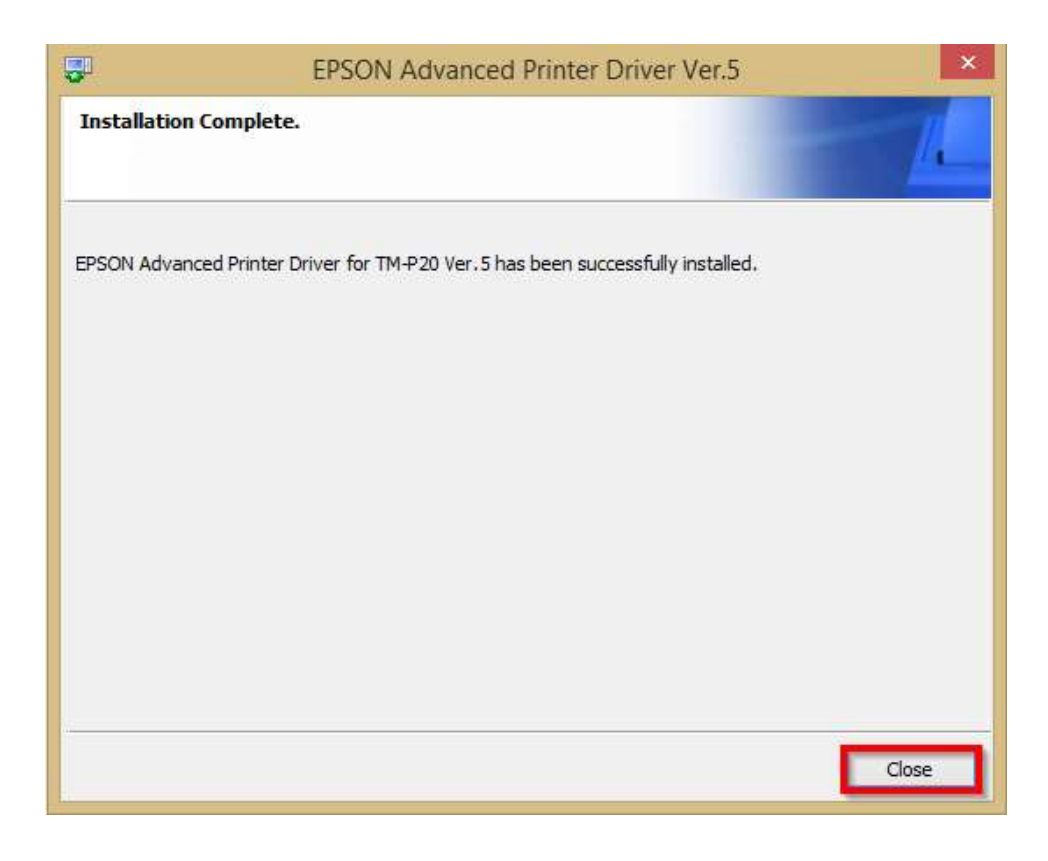

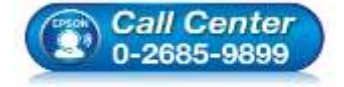

- สอบถามข้อมูลการใช้งานผลิตภัณฑ์และบริการ โทร.0-2685-9899
- เวลาทำการ : วันจันทร์ ศุกร์ เวลา 8.30 17.30 น.ยกเว้นวันหยุดนักขัตฤกษ์
- <u>www.epson.co.th</u>

EPSON THAILAND / Jul 2016 / CS12

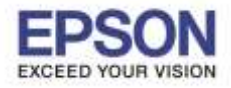

12. จะปรากฏชื่อเครื่องพิมพ์ในหน้าต่าง Devices and Printters สามารถสั่งพิมพ์ผ่านคอมพิวเตอร์ได้ผ่านไดร์เวอร์นี้

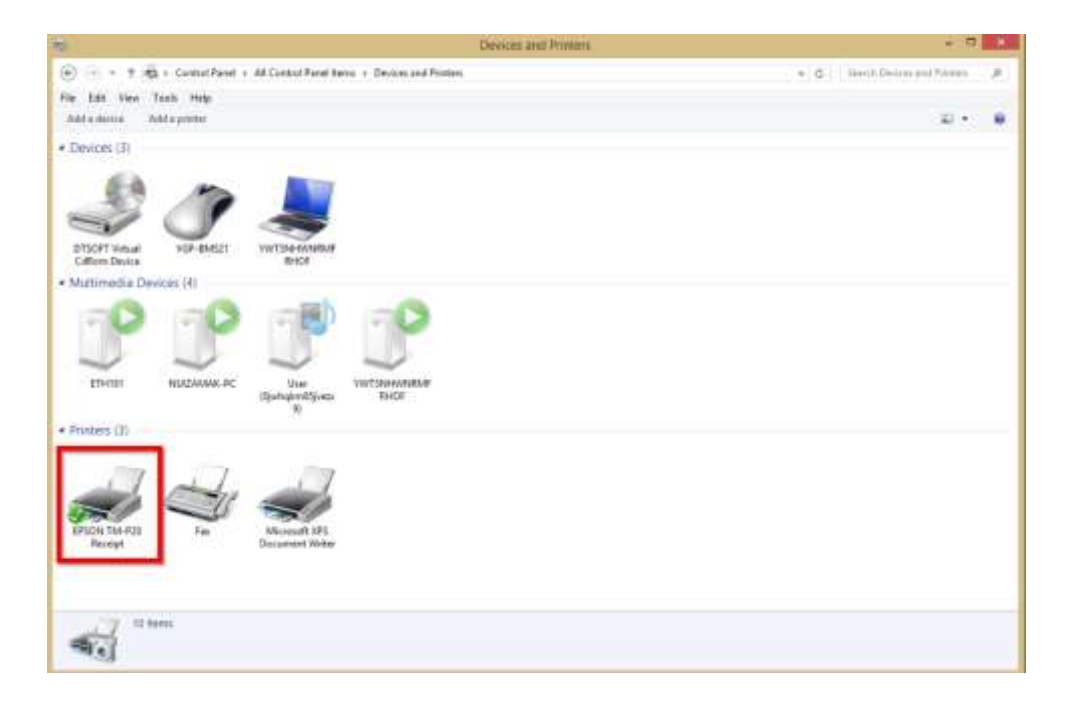

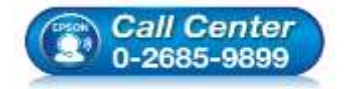

- สอบถามข้อมูลการใช้งานผลิตภัณฑ์และบริการ โทร.0-2685-9899
- เวลาทำการ : วันจันทร์ ศุกร์ เวลา 8.30 17.30 น.ยกเว้นวันหยุดนักขัตฤกษ์
- <u>www.epson.co.th</u>